## GeoGebra Tutorial: Basic Statistics

- 1. Turn on the Spreadsheet view. Copy the data from "data.xls" to the cells A1 to A40.
- 2. Highlight the cells A1 to A40. Select One Variable Analysis  $\blacksquare$  . Click "Analyze".
- 3. Click "Show 2<sup>nd</sup> Plot". Show the histogram and the boxplot.

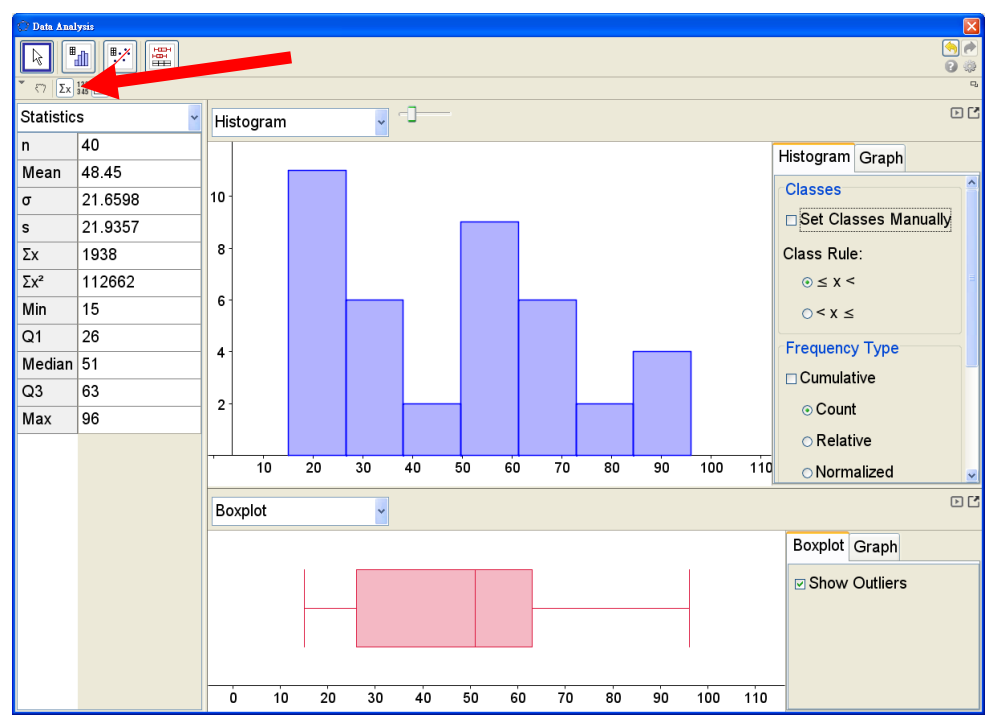

4. Show the stem and leaf plot and the dot plot.

| Dah Analysis                            |         |                    |         |                             |            |       |         |    |           |            |                      |
|-----------------------------------------|---------|--------------------|---------|-----------------------------|------------|-------|---------|----|-----------|------------|----------------------|
|                                         |         |                    |         |                             |            |       |         |    |           |            |                      |
|                                         |         |                    |         |                             |            |       |         |    |           |            |                      |
| Statistics 🗸                            |         | Stem and Leaf Plot | -1 0 +1 |                             |            |       |         |    |           |            | Ľ                    |
| n                                       | 40      |                    |         |                             |            |       |         |    |           |            |                      |
| Mean                                    | 48.45   |                    |         | 1   5                       | <b>,</b> , | 5 1   |         | E  | E.        |            |                      |
| σ                                       | 21.6598 |                    |         | $\frac{2}{3}$ $\frac{0}{2}$ | 33         | 4 5   | 5 6     | 9  | 9         | 0          |                      |
| s                                       | 21.9357 |                    |         | 4 2                         | 5          |       |         |    |           |            |                      |
| Σχ                                      | 1938    |                    |         | $5   1 \\ 6   2$            |            | 2 4   | 46<br>5 | 6  | 8         | 9          |                      |
| Σx²                                     | 112662  |                    |         | 7 1                         | 5          | 0 (   | ,       |    |           |            |                      |
| Min                                     | 15      |                    |         | 8 4                         | 5 5        | 7     |         |    |           |            |                      |
| Q1                                      | 26      |                    | Г       | 9   6                       |            |       |         |    |           |            |                      |
| Median                                  | 51      |                    |         | $\operatorname{Key}:$       | 3 1 n      | leans | 31      |    |           |            |                      |
| Q3                                      | 63      |                    | L       |                             |            |       |         |    |           |            |                      |
| Max                                     | 96      | Dot Plot           | ~       |                             |            |       |         |    |           |            | •                    |
|                                         |         |                    |         |                             |            |       |         |    |           |            | Graph                |
| •                                       |         |                    |         |                             |            |       |         |    | Show Grid |            |                      |
|                                         |         | •                  |         |                             |            |       |         |    |           |            | Automatic Dimensions |
|                                         |         | •                  |         |                             |            |       |         |    |           |            | Dimensions           |
|                                         |         |                    |         | ~                           |            |       |         | _  |           |            | x Min: -5.25         |
|                                         |         |                    | •       |                             |            |       |         |    |           |            | x Max: 116.25        |
| 0 0 0 00 0 00 0 0 0 0 0 0 0 0 0 0 0 0 0 |         |                    |         |                             |            |       |         |    |           | X Step: 10 |                      |
|                                         |         | 0 10 20            | 30 40   | 50                          | 60         | 70    | 80      | 90 | ) 1       | 00         | 110 V Min: -0.7258   |

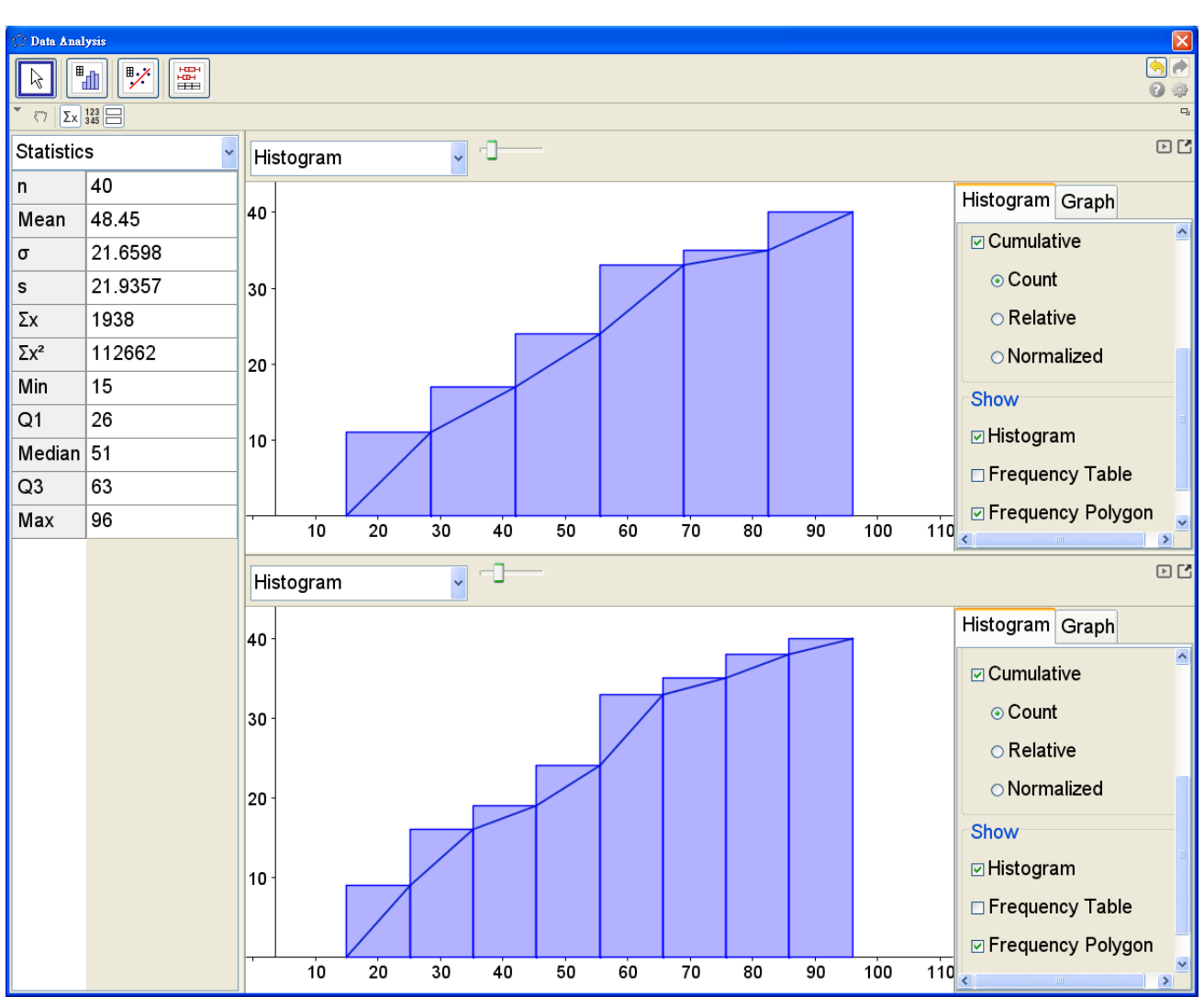

5. Show the cumulative frequency polygons with different number of groups.